## **Connection of Laser Machine Setup**

There are two kinds of cable in the box come with the machine:

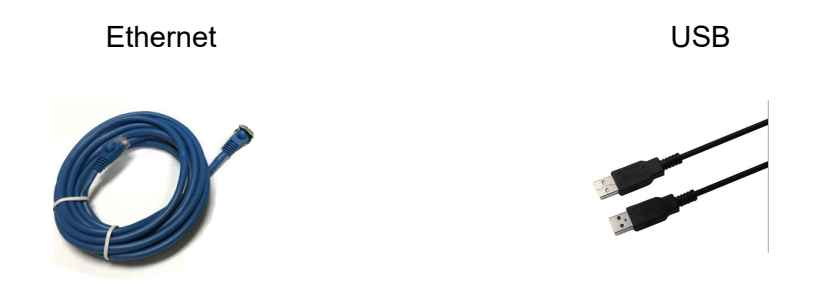

## • Ethernet Cable

The IP adress need to be changed. Use ESS cable connect your machine to your computer. Setup with following steps:

| Settings                                   |                                                                                                    |                                                       |                                                                                  | - 8 ×                                          |
|--------------------------------------------|----------------------------------------------------------------------------------------------------|-------------------------------------------------------|----------------------------------------------------------------------------------|------------------------------------------------|
| ŵ Home                                     | Status                                                                                                    |                                                       |                                                                                  |                                                |
| Find a setting                             | Network status                                                                                                 |                                                       |                                                                                  | Have a question?                               |
| Network & Internet                         | □—□—∰                                                                                                    |                                                       |                                                                                  |                                                |
| 🖨 Status                                   | Ethernet<br>Public network                                                                                     |                                                       |                                                                                  | Make Windows better<br>Give us feedback        |
| i‰ Wi-Fi                                   | You're connected to the Internet                                                                               | Retwork Connections                                   |                                                                                  | - 0 X                                          |
| 💬 Ethernet                                 | If you have a limited data plan, you can make this network a<br>metered connection or change other properties. | ← → ~ ↑ 😰 > Control Panel >                           | All Control Panel Items > Network Connections                                    | ✓ δ Search Network Connections ,P              |
| Dial-up                                    | Change connection properties                                                                                   | Organize  Disable this network dev  Bluetooth Network | ce Diagnose this connection Rename this connection View status of this connectio | n Change settings of this connection Sr • 1 9  |
| 98º VPN                                    | Show available networks                                                                                        | Connection 2<br>Not connected                         | NETGEAR21<br>Realtek PCIe GBE Family C                                           | 9 Not connected<br>Intel(R) Dual Band Wireless |
| n Airplane mode                            | Change your network settings                                                                                   |                                                       |                                                                                  |                                                |
| <sup>0</sup> I <sup>0</sup> Mobile hotspot | Change adapter options<br>View network adapters and change connection settings.                                |                                                       | Ethernet Status                                                                  |                                                |
| 🕑 Data usage                               | Sharing options                                                                                                |                                                       | General                                                                          |                                                |
| Proxy                                      | For the networks you connect to, decide what you want to share.                                                |                                                       | IP-4 Connectivity: Internet<br>IP-9 Connectivity: No network access              |                                                |
|                                            | Network troubleshooter<br>Diagnose and fix network problems.                                                   |                                                       | Media State: Enabled<br>Duration: 01:07:14                                       |                                                |
|                                            | View your network properties                                                                                   |                                                       | Speed: 1.0 Gbps<br>Details                                                       |                                                |
|                                            | Windows Firewall                                                                                               |                                                       |                                                                                  |                                                |
|                                            | Network and Sharing Center                                                                                     |                                                       | Sent — Received                                                                  |                                                |
|                                            | PREVAULT FOR                                                                                                   |                                                       | Bytes: 122,933,835 2,745,495,840                                                 |                                                |
|                                            |                                                                                                    | 4 items 1 item selected                               | Properties Disable Diagnose                                                      | III 📼                                          |
|                                            |                                                                                                    |                                                       | Close                                                                            |                                                |
|                                            |                                                                                                    |                                                       | · · · · · · · · · · · · · · · · · · ·                                            |                                                |

- a. Open Network & Internet settings
- b. Open Change adapter options
- c. Go to Ethernet Properties.
- d. Double click "Internet Protacol Version 4(TCP/IPv4)"

| Settings                                      |                                                                                                    | - Ø ×                                               |
|-----------------------------------------------|----------------------------------------------------------------------------------------------------|-----------------------------------------------------|
|                                               | Status                                                                                                    |                                                     |
| Find a setting                                | Network status                                                                                                    | Have a question?                                    |
| Network & Internet                            |                                                                                                    | Get neip                                            |
| 🗇 Status                                      |                                                                                                    | Make Windows better                                 |
| ≪ Wi-Fi                                       | Public network You're connected to the Internet                                                                                                    | Give us feedback                                    |
| © Ethernet                                    | If you have a limited data plan, you can make this network a metered connection or change other properties.                                                                                                    | v ⊘ Search Network Connections ,0                   |
| 🕾 Dial-up                                     | Change connection properties Organize  Organize  Disable this network device Diagnose this connection Rename this connection View status of this connection Change setting                                                                                                    | ngs of this connection 🔉 🔹 🔟 😢                      |
| % VPN                                         | Show available networks Show available networks Show a | Wi-Fi<br>Not connected<br>Intel® Dual Band Wireless |
| 🔅 Airplane mode                               | Change your n Change your n Ch | ×                                                   |
| ηθ Mobile hotspot                             | Conset and performance in the constant of the constant of      | 1 1                                                 |
| <ul> <li>Data usage</li> <li>Proxy</li> </ul> | Barring option     Barring to interview     Barring to interview        | 92.168 . 1 . 39                                     |
|                                               | Consider a set of the set of the set of      | 55.255.255 . 0<br>92 . 168. 1 . 1                   |
|                                               | Network and Sharing Bytes: 123,077,818 2,765,798,187 December December Difficulture Difficulture |                                                     |
|                                               | Network reset                                                                                                    |                                                     |
|                                               | Goe OK Geol                                                                                                    |                                                     |
|                                               | 4 items 1 items resterted                                                                                                    |                                                     |
|                                               | Internet Protocol Version 4(TCP/IPv4)                                                                                                    |                                                     |
| Type here to search                           | U II 🕲 🧮 🧶 🖶 🙍 😇 🛃 🔶 💠 🎻 💷                                                                                                    | x <sup>A</sup> ^ 및 中 ⊠ <sup>949 AM</sup> ♥          |

- e. Check " Use the following IP address "
- f. IP address : 192 . 168 . 1 . 39
  - Subnet Mask: 255.255.255.0
  - Default gateway: 192 . 168 . 1 . 1 "
- g. Click "ok" to save settings.
- h. Go to the machine and press the  $\T/U''$  button .

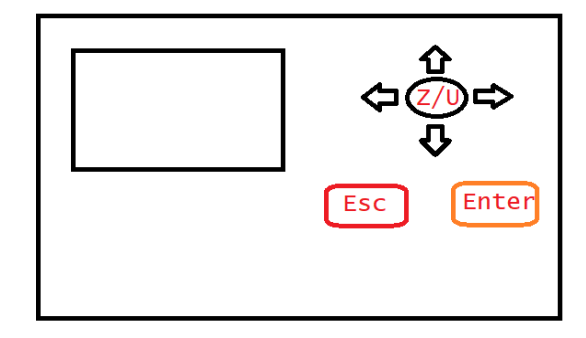

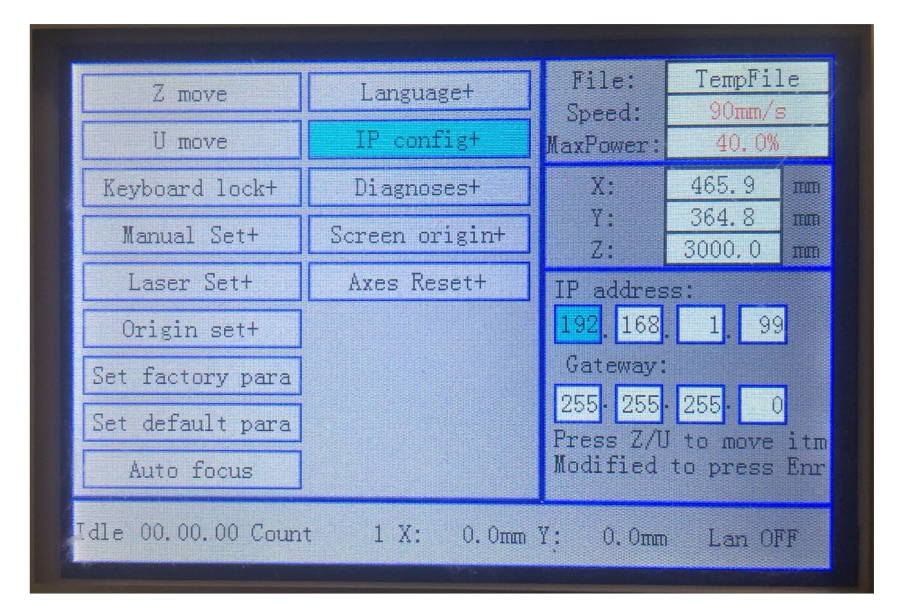

i. Press "↓" and scroll to "IP config+ " and enter " IP address: 192 . 168 . 1 . 99 Gateway: 255 . 255 . 255 . 0 "

## j. Open the software "RDworksV8"

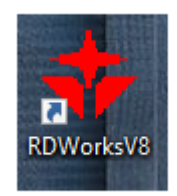

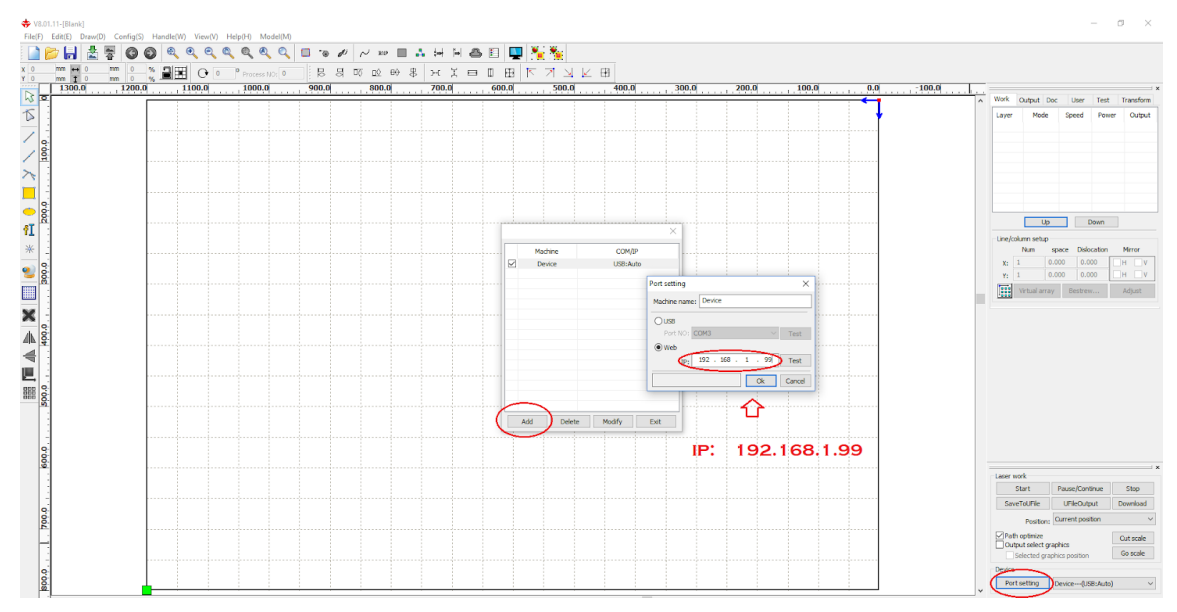

k. Open Prot Setting, add a new device and type in "192.168.1.99" (This IP address should be the same as machine's IP address)

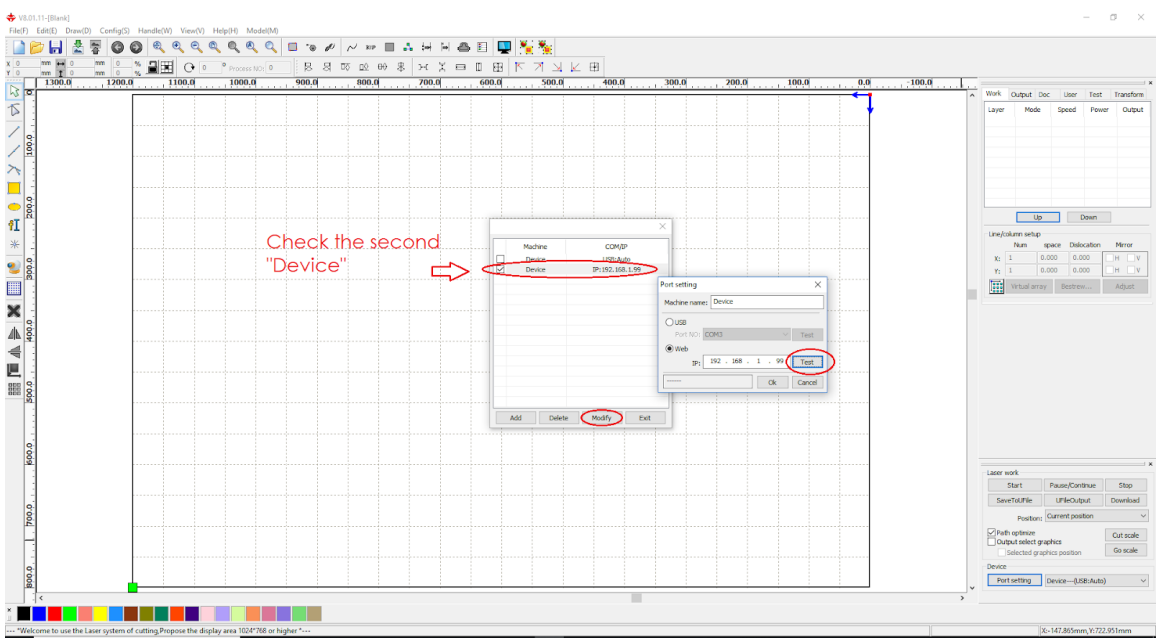

## I. Click "ok" to save .

m. Check " $\checkmark$  " the new device which we just did, click "modify" and click test.

n. If it is failure, need to rechange the Ethernet IP address in your computer.

| Internet Protocol Version 4 (TCP/IPv4)                                                                                | Properties                                                           | Х |
|----------------------------------------------------------------------------------------------------|----------------------------------------------------------------------|---|
| General                                                                                                    |                                                                      |   |
| You can get IP settings assigned auton<br>this capability. Otherwise, you need to<br>for the appropriate IP settings. | natically if your network supports<br>ask your network administrator |   |
| Obtain an IP address automatical                                                                                      | ly                                                                   |   |
| • Use the following IP address:                                                                                       |                                                                      |   |
| IP address:                                                                                                    | 192.168.1.29                                                         |   |
| Subnet mask:                                                                                                    | 255.255.255.0                                                        |   |
| Default gateway:                                                                                                    | 192.168.1.1                                                          |   |
| Obtain DNS server address autom                                                                                       | natically                                                            |   |
| Use the following DNS server add                                                                                      | resses:                                                              |   |
| Preferred DNS server:                                                                                                 |                                                                      |   |
| Alternate DNS server:                                                                                                 |                                                                      |   |
| Validate settings upon exit                                                                                           | Advanced                                                             |   |
|                                                                                                    | OK Cancel                                                            | I |

o. Change the last number(39) to 29 and test it again in the software. (If it still fail the testing, please try more numbers which lower than 40)

• USB Cable

The driver need to be updated. Use USB cable connect your machine to your computer and then setup with following steps.

| ✓ Files Currently on the Disc (6)        |                    |                              |
|------------------------------------------|--------------------|------------------------------|
| install                                  | 12/31/2015 8:32 PM | File folder                  |
| CDM v2.08.30 for Windows 8.1 WIN8 driver | /29/2015 12:16     | Compressed (zinn 1.327 KB    |
| 🟃 350 laser machine operating manual     | 12/29/2015 12:16   | Ad Open                      |
| 🗾 laser machine manual                   | 12/29/2015 12:16   | Ac Open in new window        |
| 🔁 RDPlug Plug-ins Software ManualV8.0    | 12/29/2015 12:16   | Extract All                  |
| ೫ RDWorksV8Setup8.01.11                  | 12/29/2015 12:17   | Ai 😸 Scan with Malwarebytes  |
|                                          |                    | Pin to Start                 |
|                                          |                    | 🕀 Scan with Windows Defender |
|                                          |                    | 🖻 Share                      |
|                                          |                    | Open with >                  |
|                                          |                    | ♪ 上传到WPS云文档                  |
|                                          |                    | Send to >                    |
|                                          |                    | Сору                         |
|                                          |                    | Create shortcut              |
|                                          |                    | Properties                   |

a. Extract the ZIP folder in the disk to your computer

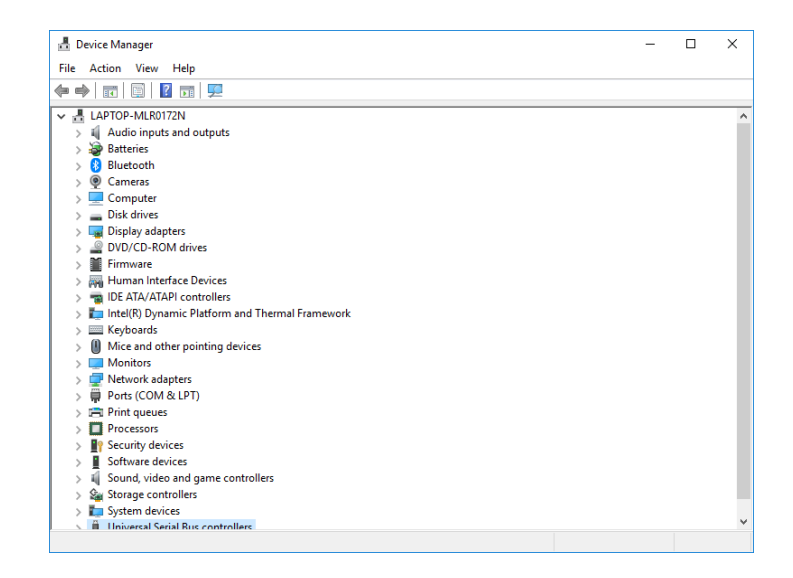

✓ ₩ Ports (COM & LPT)
₩ USB Serial Port (COM4)

- b. Open Device Manager and find "Ports(Com & LPT)"
- c. Right click "USB Serial Port (COM4)" and click "update driver"

→ Browse my computer for driver software Locate and install driver software manually.

| Image: Sector of the sector of the secto | • 🔿   📆   🕎                                                                                                    | ]   🛛 🗊   💭   💺 🗙 💿                                                                                                    | Browse For Folder                                                                                            | >  |
|----------------------------------------------------------------------------------------------------|----------------------------------------------------------------------------------------------------|----------------------------------------------------------------------------------------------------|----------------------------------------------------------------------------------------------------|----|
| > ● Dvt       Browse for drivers on your computer         > ● Fin       Search for drivers in this location:         > ● Mic       C:UBers/Ubhn/Documents         > ● Mic       Include subfolders         > ● No       No         > ● Por       > ■ Let me pick from a list of available drivers on my comp         ● Soft       > ↓ Let me pick from a list of available drivers on my comp         ● Soft       > ● Soft         ○ ● No       > ↓ Let me pick from a list of available drivers on my comp         ● Soft       OK         ○ ● No       > ↓ Let me pick from a list of available drivers on my comp         ● Soft       ○ ○ No         ● OK       Cancel                                                                                                    | <ul> <li>Blu</li> <li>Blu</li> <li>Cor </li> <li>Disl</li> <li>Sist</li> </ul>                                                                                               | <ul> <li>Update Drivers - AMD High Definition Audio Device</li> </ul>                                                                                                    | Select the folder that contains drivers for your hardwar                                                     | e. |
| > ■ Key<br>● Mic<br>● Mic<br>● Mic<br>● Mic<br>● Include subfolders<br>● Net<br>● Por<br>● Por<br>● Por<br>● Por<br>● Por<br>● CNCSS(件与说明<br>● USB-CNC-Software and instructions<br>● Let me pick from a list of available drivers on my comp<br>This list will show available drivers compatible with the device, and all d<br>● Soft<br>● Soft<br>● Soft                                                                                                    | > 🧟 DVI<br>> 🛄 Firm<br>> 🛺 Hur<br>> 🖘 IDE                                                                                                    | Browse for drivers on your computer Search for drivers in this location:                                                                                                    | KL-6590<br>Laser Machine Setup Guide<br>SWO<br>Update Driver                                                 |    |
| <ul> <li>&gt; Mic y Include subfolders</li> <li>&gt; Net</li> <li>&gt; Por</li> <li>&gt; Por</li> <li>&gt; Pro</li> <li>&gt; Pro</li> <li>&gt; Let me pick from a list of available drivers on my comp</li> <li>Pros</li> <li>&gt; Soft</li> <li>&gt; Soft</li> <li>&gt; Soft</li> <li></li></ul> <li>A soft of the device.</li>                                                                                                    | > Key                                                                                                    | C:\Users\John\Documents ~                                                                                                    | amd64                                                                                                    |    |
|                                                                                                    | <ul> <li>&gt; ● Mic</li> <li>&gt; ■ Mo</li> <li>&gt; ● Por</li> <li>&gt; ● Prir</li> <li>&gt; ● Prir</li> <li>&gt; ● Soff</li> <li>&gt; ● Sou</li> <li>&gt; ● Sou</li> </ul> | ☐ Include subfolders → Let me pick from a list of available drivers on my comp<br>This list will show available drivers compatible with the device, and all d<br>same category as the device. | i 386<br>→ Static<br>USB CNC软件与说明<br>USB-CNC-Software and instructions<br>Folder: Update Driver<br>OK Cancel | ~  |

- d. Choose "Browse my computer for driber software"
- e. Search out the folder with drivers and start updating.

f. After finish updating go to the software and choose the device which is "USB: Auto"

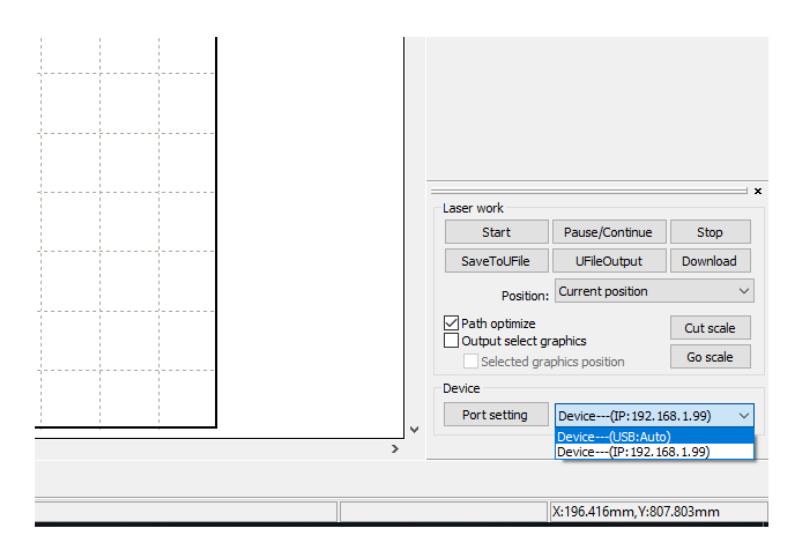

g. Click "Port setting" to test it.